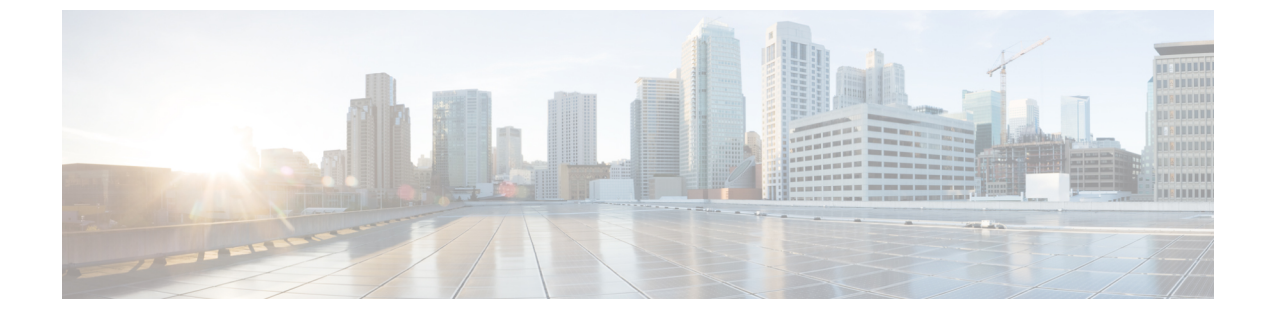

# ユーザーおよびエンティティの行動分析

- ・ユーザーおよびエンティティの行動分析に関する情報 (1ページ)
- ユーザーおよびエンティティの行動分析の設定(UDP コレクタを使用) (2ページ)
- ユーザーおよびエンティティの行動分析の設定(Stealthwatch Cloud を使用) (2 ページ)
- •フロー測定への Stealthwatch Cloud のマッピング  $(3 \sim i)$
- 例: Stealthwatch Cloud の設定 (5ページ)
- Stealthwatch Cloud の詳細の確認 (5ページ)

## ユーザーおよびエンティティの行動分析に関する情報

ユーザーおよびエンティティの行動分析(UEBA)は、異常が発生したときにネットワーク内の潜在的な脅威や標的型攻撃を特定するために、ユーザーとデバイスの動作をプロファイリングおよび追跡できる多くのセキュリティ技術を備えたソリューションです。

たとえば、企業の従業員は、バックドアや企業秘密の漏洩を含む可能性のある悪意のあるソフ トウェアを意図せずにダウンロードすることがあります。これは、確立された基準と比較し て、ネットワーク内の1つ以上のデバイスやユーザーからの通信パターンの変化によって検出 されます。

- ユーザーおよびエンティティの行動分析は、次の2つの方法を使用して展開できます。
  - ユーザーデータグラム プロトコル (UDP) コレクタ (Cisco Digital Network Architecture (DNA) Center は UDP コレクタです)。
  - Stealthwatch Cloud (SwC) : 組み込みワイヤレスコントローラ (EWC) は、データを SwC に直接アップロードします。

## ユーザーおよびエンティティの行動分析の設定(UDP コ レクタを使用)

Cisco DNA Center ベースの展開では、コントローラは、Cisco DNA Center に送信される NetFlow 情報のコレクタとして機能します。次に、Cisco DNA Center は SwC の情報を圧縮します。コントローラは、アクセスポイント (AP) で Application Visibility and Control (AVC) を有効にし、Cisco DNA Center との通信チャネルを維持します。

EWC では、UDP を介して FnFv9 データを UDP コレクタに送信することもできます。

Cisco DNAC ベース以外の展開では、FnF フローレコードはコントローラから SwC に直接送信 されます。

## ユーザーおよびエンティティの行動分析の設定 (Stealthwatch Cloud を使用)

後続の各項では、Stealthwatch Cloud (GUI および CLI)を使用したユーザーおよびエンティティの行動分析ソリューションの設定に関する情報を提供します。

Stealthwatch Cloud を使用したユーザーおよびエンティティの行動分析の設定(GUI)

#### 手順

- ステップ1 [Configuration] > [Security] > [Threat Defense] を選択します。
- ステップ2 [Cisco StealthWatch Integration] をクリックします。
- ステップ3 [Stealthwatch] ページの [Service Key] フィールドに、Stealthwatch Cloud サービスキーを入力します。
- ステップ4 クラウドアイコンをクリックして、Stealthwatchの詳細な統計を表示します。
- ステップ5 [Sensor Name] フィールドに、Stealthwatch Cloud 登録用のセンサー名を入力します。
- **ステップ6** [URL] フィールドに、Stealthwatch Cloud サーバーの URL を入力します。
- ステップ7 [Apply] をクリックします。
- **ステップ8** (任意)[Unconfigure StealthWatch] をクリックして、Stealthwatch Cloud の設定を解除します。

#### 次のタスク

Stealthwatch Cloud の正常性ステータスは、[Stealthwatch Health Status] で確認できます。

#### Stealthwatch Cloud の設定(CLI)

| 手順    |                                                                                                    |                                                                                                    |
|-------|----------------------------------------------------------------------------------------------------|----------------------------------------------------------------------------------------------------|
|       | コマンドまたはアクション                                                                                                    | 目的                                                                                                    |
| ステップ1 | <b>configure terminal</b><br>例:<br>Device# configure terminal                                                                      | グローバル コンフィギュレーション<br>モードを開始します。                                                                                                    |
| ステップ2 | stealthwatch-cloud-monitor<br>例:<br>Device(config)#<br>stealthwatch-cloud-monitor                                                  | Stealthwatch Cloud モニターを設定しま<br>す。Stealthwatch Cloud モニターコンフィ<br>ギュレーション モードを開始します。                                                                                          |
| ステップ3 | service-key swc-service-key<br>例:<br>Device(config-stealthwatch-cloud-monitor)#<br>service-key<br>xxxxxxxxxxxxxxxxxxxxxxxxxxxxxxxx | (任意) Stealthwatch Cloud サービスキー<br>を設定します。サービスキーは、SwC<br>ポータルによって提供されます。サービ<br>スキーの代替策として、IP アドレス許<br>可リストを使用した認証があります。<br>サービスキーと許可リストの詳細につい<br>ては、適切な SwC ガイドを参照してく<br>ださい。 |
| ステップ4 | sensor-name swc-sensor-name<br>例:<br>Device(config-stealthwatch-cloud-monitor)#<br>sensor-name swc-sensor-name                     | (任意)Stealthwatch Cloud 登録のセン<br>サー名を指定します。デバイスのシリア<br>ル番号がデフォルト値です。                                                                                                    |
| ステップ5 | url SwC-server-url<br>例:<br>Device(config-stealthwatch-cloud-monitor)#<br>url https://sensors.eu-2.obsrvbl.com                     | Stealthwatch Cloud サーバーの URL を設<br>定します。                                                                                                    |

## フロー測定への Stealthwatch Cloud のマッピング

Stealthwatch Cloud をフロー測定にマッピングするオプションには、フローエクスポータ構成とフローモニター構成の2つがあります。

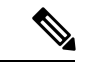

(注) 任意の時点で、アクティブなフローエクスポータは内部と外部でそれぞれ1つのみ存在できます。アクティブなフローエクスポータは、ワイヤレスプロファイルにバインドされているフローモニターにバインドされているエクスポータです。

#### Stealthwatch Cloud のフローエクスポータの設定

| 手順            |                                                                                                    |                                                                                                    |
|---------------|----------------------------------------------------------------------------------------------------|----------------------------------------------------------------------------------------------------|
|               | コマンドまたはアクション                                                                                            | 目的                                                                                                    |
| ステップ1         | <b>configure terminal</b><br>例:<br>Device# configure terminal                                           | グローバル コンフィギュレーション<br>モードを開始します。                                                                                                    |
| ステップ <b>2</b> | flow exporter flow-exporter-name<br>例:<br>Device(config)# flow exporter<br>flow-exporter-name           | <ul> <li>フローエクスポータを定義すします。</li> <li>(注) 任意の時点で、アクティブな<br/>フローエクスポータは内部と<br/>外部でそれぞれ1つのみ存在<br/>できます。アクティブなフ<br/>ローエクスポータは、ワイヤ<br/>レスプロファイルにバインド<br/>されているフローモニターに<br/>バインドされているエクス<br/>ポータです。</li> </ul> |
| ステップ3         | destination stealthwatch-cloud<br>例:<br>Device(config-flow-exporter)#<br>destination stealthwatch-cloud | フロー情報を Stealthwatch Cloud にエク<br>スポートします。                                                                                                    |

### Stealthwatch Cloud のフローモニターの設定

|       | コマンドまたはアクション                                                        | 目的                 |
|-------|---------------------------------------------------------------------|--------------------|
| ステップ1 | configure terminal                                                  | グローバル コンフィギュレーション  |
|       | 例:                                                                  | モードを開始します。         |
|       | Device# configure terminal                                          |                    |
| ステップ2 | flow monitor flow-monitor-name                                      | フローモニターを定義します。     |
|       | 例:                                                                  |                    |
|       | <pre>Device(config)# flow monitor flow-monitor-name</pre>           |                    |
| ステップ3 | exporter flow-exporter-name                                         | フロー情報をエクスポータにエクスポー |
|       | 例:                                                                  | トします。              |
|       | <pre>Device(config-flow-monitor)# exporter flow-exporter-name</pre> |                    |

#### 手順

|       | コマンドまたはアクション                                                                                 | 目的                                                                           |
|-------|----------------------------------------------------------------------------------------------|------------------------------------------------------------------------------|
| ステップ4 | record wireless avc basic<br>例:<br>Device(config-flow-monitor)# record<br>wireless avc basic | 基本の IPv4 ワイヤレス AVC テンプレー<br>トを使用してフローレコードを指定しま<br>す。                         |
| ステップ5 | end<br>例:<br>Device(config-flow-monitor)# end                                                | 特権 EXEC モードに戻ります。また、<br>Ctrl+Z キーを押しても、グローバル コ<br>ンフィギュレーション モードを終了で<br>きます。 |

## 例: Stealthwatch Cloud の設定

次の例は、Stealthwatch Cloud の完全な CLI 設定を示しています。

destination stealthwatch-cloud

flow monitor fm-avc-swc exporter fexp-swc record wireless avc basic

wireless profile policy swc-policy-profile ipv4 flow monitor fm-avc-swc input ipv4 flow monitor fm-avc-swc output ipv6 flow monitor fm-avc-swc input ipv6 flow monitor fm-avc-swc output

wlan my-wlan 1 my-wlan

wireless tag policy swc-policy-tag wlan my-wlan policy swc-policy-profile

```
ap 0000.0000.0001
policy-tag swc-policy-tag
```

### Stealthwatch Cloud の詳細の確認

Stealthwatch Cloud の状態と統計を確認するには、show stealthwatch-cloud wireless-shim コマン ドを使用します。

```
Device# show stealthwatch-cloud wireless-shim Stealthwatch-Cloud wireless shim
```

| Tota | al      |   |      |
|------|---------|---|------|
| RX   | records | : | 15   |
| RX   | bvtes   | : | 2345 |

| TX records      |   | : 10    |
|-----------------|---|---------|
| TX bytes        |   | : 1234  |
| TX batches      |   | : 1     |
| Failed batches  | 3 | : 0     |
| Non-SWC records |   | : 5     |
|                 |   |         |
| Buffers         |   |         |
| Status          | : | TX      |
| Size :          |   | 1272000 |
| Compressed :    |   | 8       |
| Uncompressed :  |   | 0       |
| Records         | : | 8       |
|                 |   |         |
| Status          | : | Filling |
| Size            | : | 1272000 |
| Compressed      | : | 2       |
| Uncompressed    | : | 0       |
| Records         | : | 2       |

Stealthwatch Cloud 接続の詳細を確認するには、show stealthwatch-cloud connection コマンドを 使用します。

Device# show stealthwatch-cloud connection Stealthwatch-Cloud details Registration #ID : 0xe6000001 URL : https://sensors.eu-2.obsrvbl.com Sensor Name : ewc-sensor Registered : Yes Connection Status : UP Last status update : 03/17/2020 21:44:55 # Flaps: 0# Heartbeats: 9# Lost heartbeats: 1 Total RX bytes : 4567 Total TX bytes : 1234 Upload Speed (B/s) : 247 Download Speed (B/s) : 269 # Open sessions : 0
# Redirections : 0 # Open second # Redirections : U : 0 HTTP Events : 1 GET response GET request : 1 GET Status Code 2XX : 1 PUT response : 1 PUT request : 1 : 1 : 12 PUT Status Code 2XX POST response POST request : 12 POST Status Code 2XX : 11 POST Status Code 4XX : 1 API Events : 1 Abort Event History Timestamp #Times Event RC Context \_\_\_\_\_ 03/21/2020 10:42:06.161 9 HEARTBEAT\_OK 0

I

| 03/20/2020 06:49:05.717 1                                                           | HEARTBEAT_FAIL                                | 0 HTTPCON_EV_TIMEOUT (6)                 |
|-------------------------------------------------------------------------------------|-----------------------------------------------|------------------------------------------|
| 03/20/2020 06:47:05.717 1<br>03/20/2020 06:49:05.717 3<br>03/18/2020 09:23:39.375 1 | SEND_START<br>SIGNAL_DATA_FAIL<br>REGISTER_OK | 0 ID:0001<br>0 ID:0001, attempt : 3<br>0 |
| 03/18/2020 09:23:13.276 1                                                           | REGISTER_SEND                                 | 0                                        |
| 03/18/2020 09:23:12.154 1                                                           | SEND_ABORT_ALL                                | 0 config change                          |
| 03/18/2020 09:23:12.154 1                                                           | OPTIONS_CONFIG                                | 0 URL                                    |
| 03/18/2020 09:23:12.154 1                                                           | OPTIONS_CONFIG                                | 0 Service-key                            |
| 03/18/2020 09:23:12.154 1                                                           | OPTIONS_CONFIG                                | 0 Host ewc-sensor => reset               |
| 03/18/2020 09:23:12.154 1                                                           | OPTIONS_CONFIG                                | 0 cfg-mode manual => reset               |

I